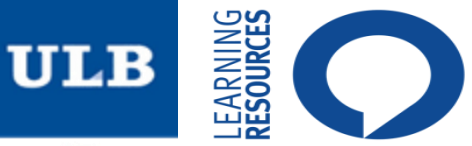

## S'identifier dans CIBLE+ (1/4)

## https://bib.ulb.be

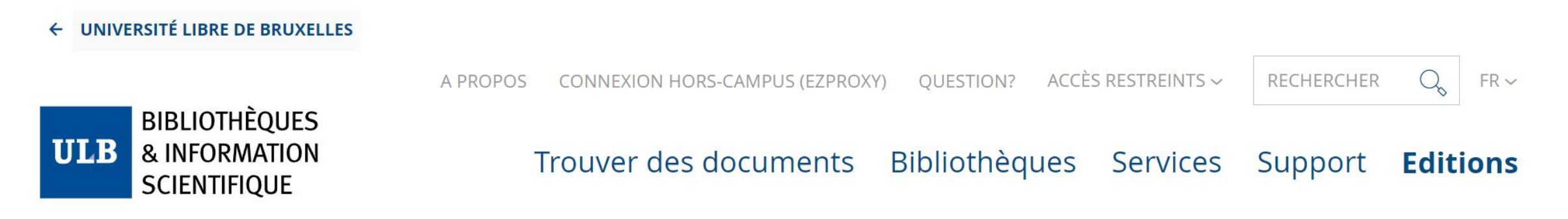

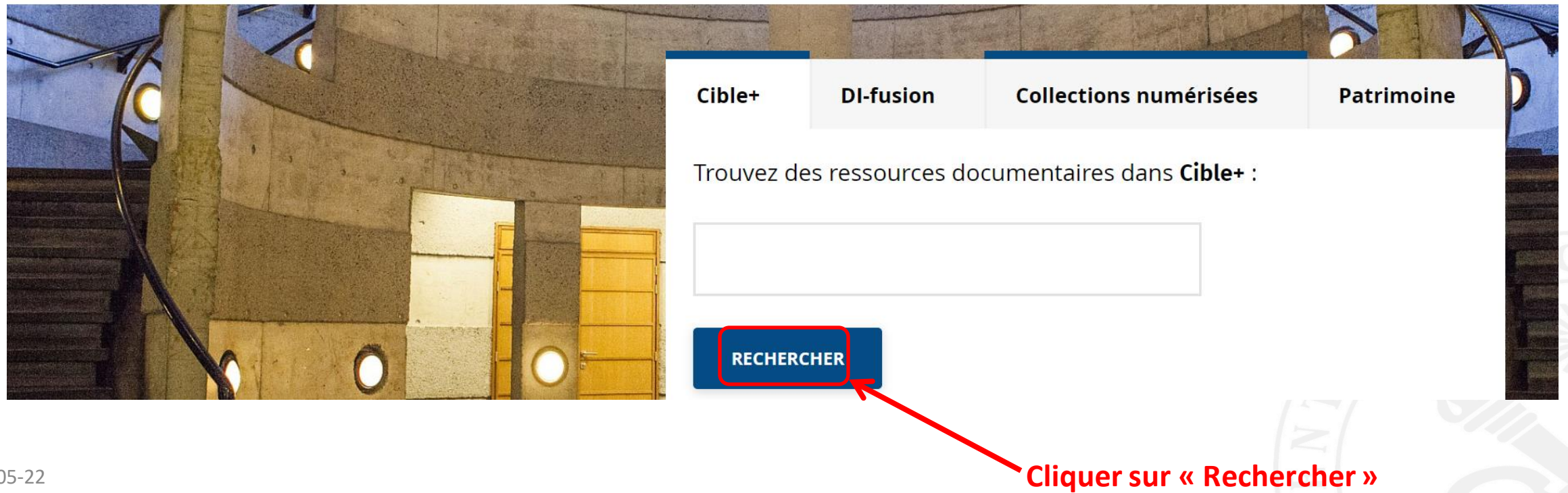

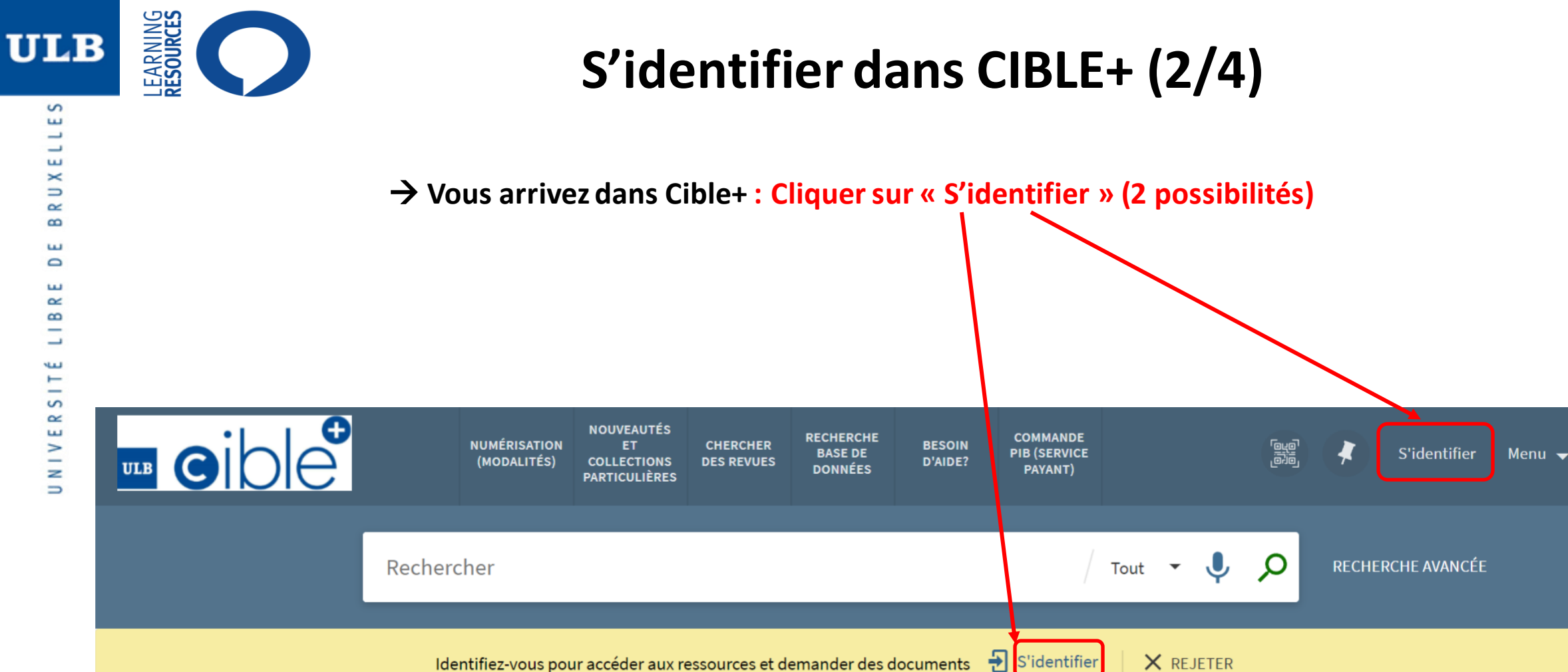

S ш

ш

18-05-22

2

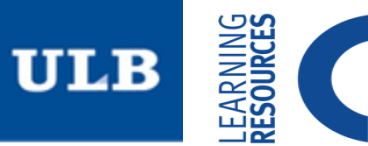

## S'identifier dans CIBLE+ (3/4)

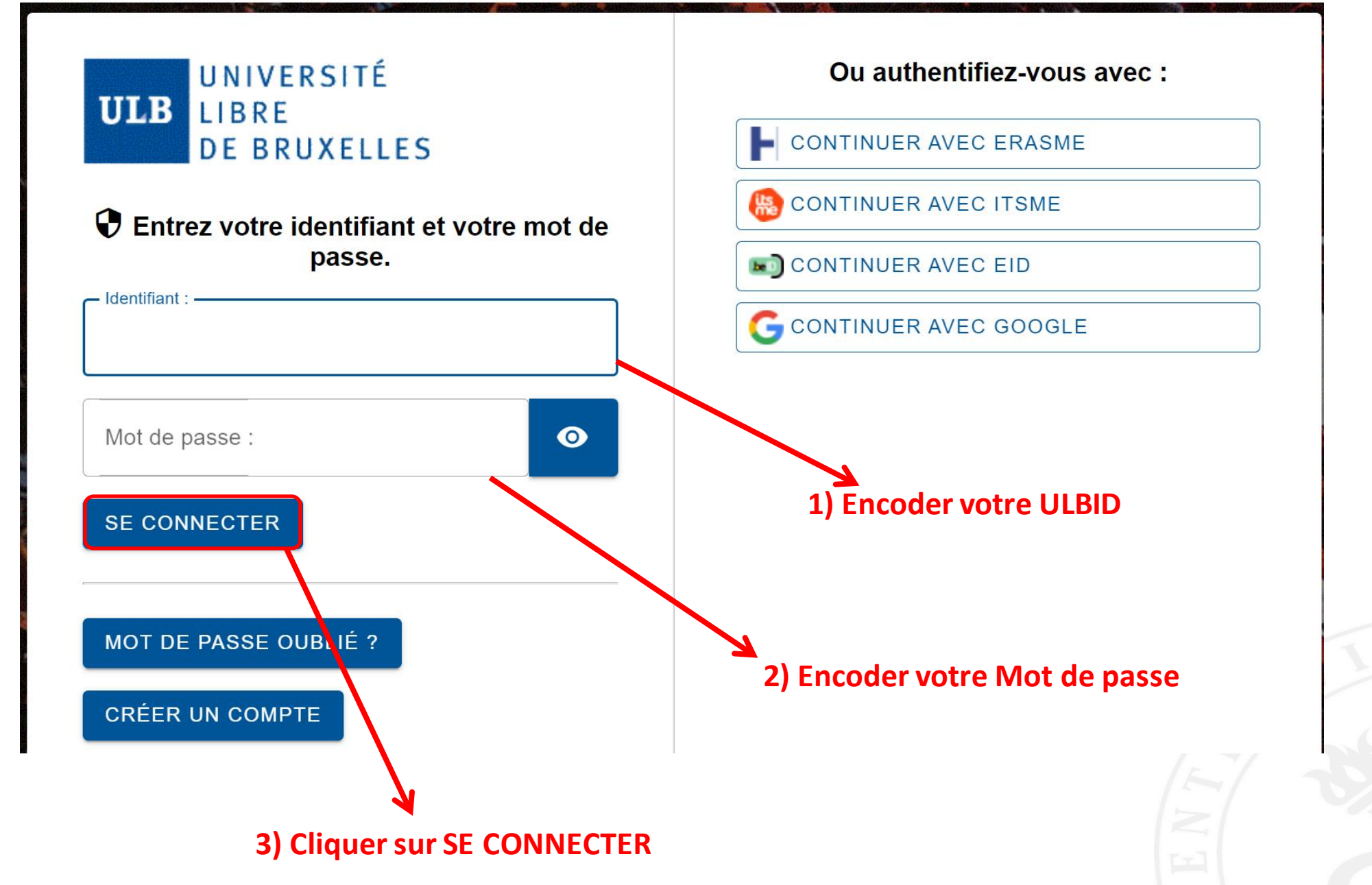

S

3

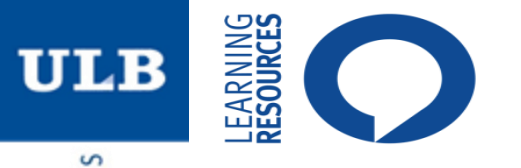

ELLE

É LIBRE DE BRUX

Ξ

S

Ř

ш

**NIN** 

## S'identifier dans CIBLE+ (4/4)

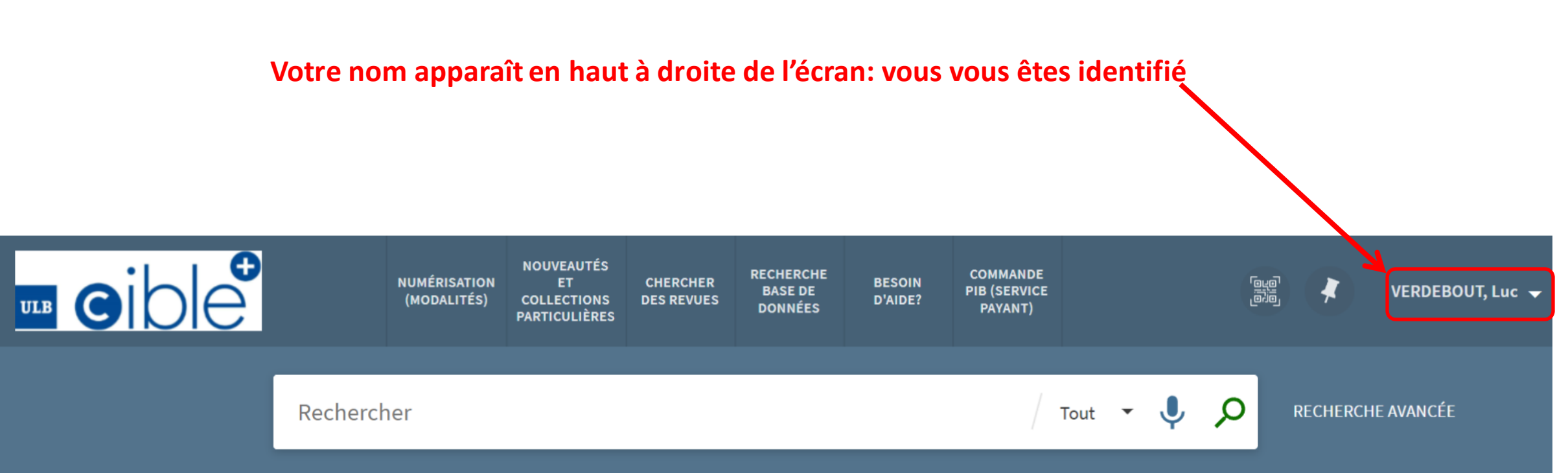